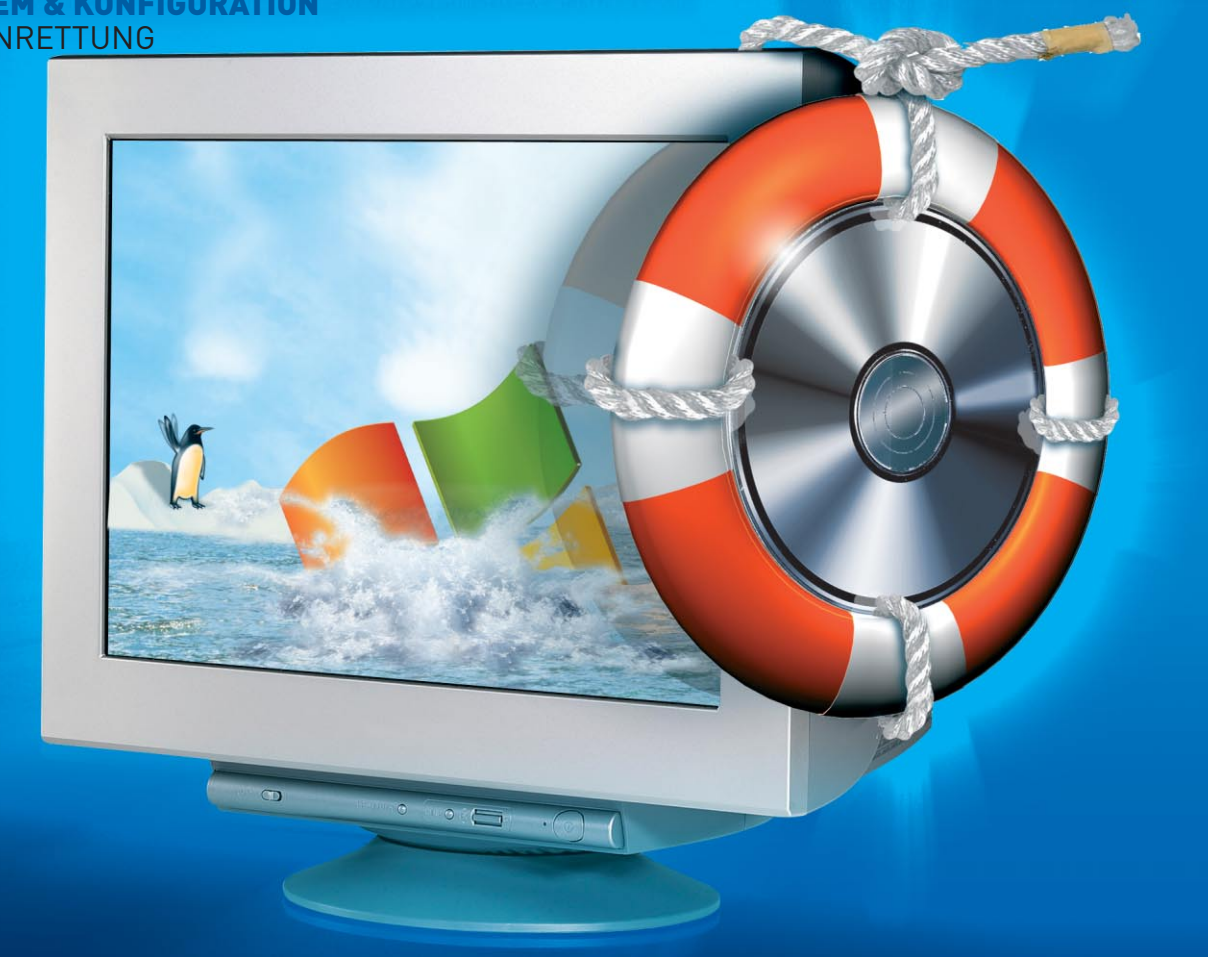

# **KNOPPIX UND CO. ALS NOTFALL- UND RETTUNGS-LINUX**

# Rettungspinguin

Live-CDs liefern weit mehr als nur einen Eindruck von Linux. Sie bringen Tools zum Partitionieren, Klonen und zur Analyse havarierter Rechner mit. Wir stellen mächtige Werkzeuge vor, die Sie unabhängig von vielen kommerziellen Lösungen machen. VON MATTIAS SCHLENKER

\_ast jeder Computernutzer kennt den Fall, griff auf gespeicherte Dadass sein Arbeitsgerät nicht startet. Zu ten. Inhaltsverzeichnis DOS-Zeiten konnte man von Floppy starten. Die logische Weiterentwicklung dieses Konzeptes ist die Knoppix-CD, mit der sich mehr als das Kopieren und Brennen von Daten anstellen lässt.

# **Flotte Forensik**

Gerade bei Speicherkarten, die mit dem FAT-Dateisystem formatiert sind, kommt es häufig vor, dass nach einer Beschädigung des Dateisystems auf gespeicherte Fotos nicht mehr zugegriffen werden kann. Aber auch aus Versehen formatierte Festplatten oder defekte Partitionstabellen vereiteln den Zu-

und Stichwortverzeichnis sind vollständig weg, die gespeicherten Daten sind jedoch noch vorhanden. Knoppix bringt für die Suche das Werkzeug Photo-*Rec* mit, das gespeicherte Dateien anhand typischer Byte-Sequenzen erkennt und wiederherstellen kann.

Auch wenn PhotoRec primär Foto- und Videodateien erkennt, ist die Liste

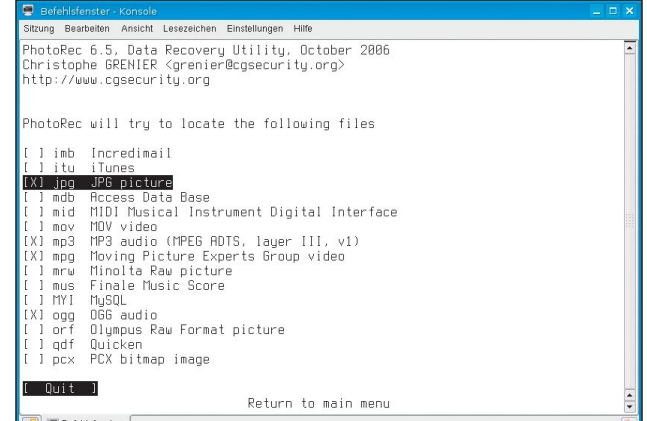

Feintuning: PhotoRec kann auf bestimmte Dateitypen angesetzt werden. Das spart Platz und Zeit.

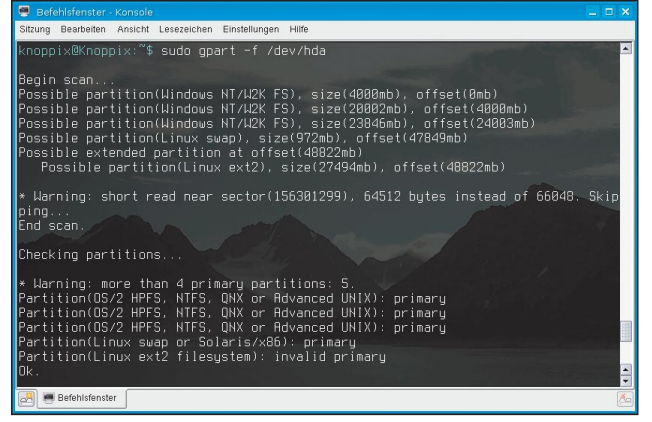

Partitionen raten: Auf dem Testsystem erkannte gpart die Linux-Partitionen nicht ganz richtig – für eine manuelle Korrektur waren die Daten aber ausreichend.

der erkannten Dateitypen lang genug, um z.B. auch MySQL-Tabellen und Excel-, Wordund Access-Dateien suchen zu lassen. Wie gut die Suchleistungen von PhotoRec sind, hängt neben dem Beschädigungs- und Fragmentierungsgrad des Dateisystems ganz stark vom Dateisystemtyp ab: "Flache" Dateisysteme wie FAT schneiden besser ab als komplexe Dateisysteme wie ReiserFS, die kleine Dateien im Binärbaum ablegen und die Anfänge großer Dateien nicht zwangsläufig auf Blockgrenzen legen. Die Wiederherstellung erfolgt dabei nicht auf dem untersuchten Datenträger, sondern in ein beim Aufruf anzugebendes Verzeichnis. Achten Sie auf genügend Platz, da PhotoRec auf vielen Dateisystemen auch alte, nur gelöschte Dateien findet. Der folgende Aufruf scannt /dev/hda und kopiert gefundene Dateien nach /tmp:

#### photorec /d /tmp /dev /hda

Ist ein Datenträger physikalisch beschädigt, sollten Sie unbedingt eine Image-Datei anlegen. Die Bit-getreue Kopie kann auch mit den nachfolgend vorgestellten Programmen testdisk und gpart untersucht werden. Ideales Tool für dieses "Notfall-Imaging" ist dd\_rescue. Mit

#### dd rescue -A /dev/hda1 hda1.img

erstellt man ein Image der Partition /dev/hda1. Defekte Blöcke werden dabei mit Nullen aufgefüllt. Images leicht beschädigter Partitionen können Sie mit der Mount-Option -o loop - vorzugsweise "read-only" - einhängen. Abbilder stark beschädigter Partitionen eignen sich immer noch für den Scan mit PhotoRec.

Um eine gesamte Festplatte auf eine gleich große oder größere Platte zu klonen, genügt

die Angabe des Zielgerätes als Ausgabedatei:

dd rescue -A /dev/hda ⇒/dev/hdc

Wies eine Festplatte vor dem Klonen nur leichte Beschädigungen auf, genügt oft die Nutzung des passenden Prüfprogrammes (chkdisk oder fsck), um ein konsistentes Dateisystem zu erhalten. Da die Ergebnisse des Checks schwer vorhersehbar sind, ist ein Scan mit PhotoRec vorher sinnvoll.

## Jäger der verlorenen Partition

Ist die Partitionstabelle beschädigt oder versehentlich überschrieben, lassen sich Typ und Anfang der vorhandenen Dateisysteme nicht ermitteln, weshalb eine Reparatur nicht möglich ist. Bei Festplatten, die nur eine große Windows-Partition enthalten, ist schnell eine Lösung geschaffen: Mit fdisk eine Partition des richtigen Typs von vorne bis hinten

anzulegen, genügt. Anders die Situation, wenn mehrere Partitionen (Windows, Linux, Linux Swap) auf einer Festplatte koexistieren. Für die Suche nach den Partitionsanfängen schicken Knoppix und Co. die beiden Werkzeuge TestDisk und gpart ("guess partition"nicht zu verwechseln mit dem Partitionierungswerkzeug gparted) ins Rennen. Beide Werkzeuge kennen die typische Struktur der gängigen Dateisysteme und durchsuchen Block für Block nach ihnen. Einen vollen Scan nach Partitionen starten Sie mit

gpart -f /dev/hda

Sind Sie mit dem Scan-Ergebnis zu 100% zufrieden, schreiben Sie die Partitionstabelle mit

#### gpart -W /dev/hda /dev/hda

Erscheint die vermutete Partitionstabelle nicht plausibel, sollten sie die Partitionstabelle in eine Datei schreiben, diese mit fdisk bearbeiten und später mit dd auf die Festplatte kopieren. Da gpart auch Partitionen findet, die vor langer Zeit gelöscht wurden, aber noch Überreste von Dateisystemen enthalten, sollten Sie jede gefundene Partition

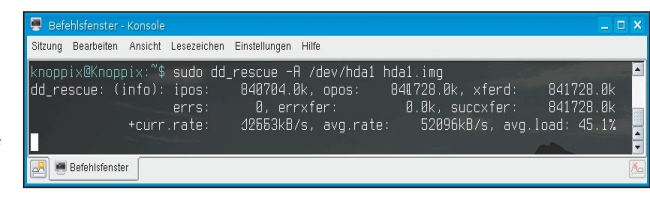

Letzte Hoffnung: dd rescue bricht auch bei defekten Sektoren nicht ab und ermöglicht so oft die Rettung wichtiger Daten.

1GB

# Immer dabei: Knoppix und Co. am Schlüsselbund

1 Sast alle aktuellen Live-Distributionen sind darauf ausgelegt, ihre Containerdatei auch auf einer FAT32-E oder EXT3-Partition zu suchen. Zusammen mit der Fähigkeit moderner Hardware, von USB-Sticks zu booten, vereinfacht dies die Entscheidung, einige der praktischen Distributionen auf einem schon ab 10 Euro erhältlichen Stick mit einem GByte unterzubringen. Der Stick kann zudem weitere Tools wie den Virenscanner aufnehmen. Die Installation ist zumindest bei Knoppix 5.1.1 denkbar einfach:

Sowohl die Inhalte der Live-CD als auch die Dateien in /boot/isolinux müssen in das Wurzelverzeichnis des Sticks kopiert werden. Dann benennen Sie die Konfigurationsdatei isolinux.cfg um in syslinux.cfg. Der Befehl syslinux aus dem gleichnamigen Software-Paket schreibt schließlich den Bootloader auf den nicht gemounteten Stick: ./syslinux /dev/sda1

Achtet man auf die unterschiedliche Benennung von Kernel, Initrd und Containerdatei, können sich mehrere Distributionen einen Stick teilen.

Eine umfangreiche Anleitung zur Verwendung von "syslinux" und den verwandten Bootloadern finden Sie auf der Webseite des PC Magazin unter www.pc-magazin.de/pra xis/linux/a/LINUX VON USB STICK UND FESTPLATTE BOOTEN.

Von der Webseite des Autors können Sie eine fertige ZIP-Datei herunterladen, die Knoppix und Insert mit einigen weiteren Tools zusammenfasst und viel Konfigurationsaufwand erspart: www.mattiasschlenker.de/070031.

# Intelligent geklont: ntfsclone

• Möchte man eine intakte Windows-Partition sichern, ist dd kein probates Mittel, da die Sicherung auf Blockebene unbelegte Blöcke mitsichert und damit so groß wie die zu sichernde Partition ist. Eine Komprimierung der Bit-getreuen Images bringt wenig Platzersparnis, besonders wenn auf nicht alloziierten Blöcken die Reste von Multimedia-Dateien liegen.

| 🚍 Befehlsfenster - Konsole                                                                                                    |            |
|----------------------------------------------------------------------------------------------------|------------|
| Sitzung Bearbeiten Ansicht Lesezeichen Einstellungen Hilfe                                                                                                    |            |
| <pre>rootBMnopp:x="# ntfsclone -s -o - /dev/hda1   gzip -c &gt; hda1.ntfs.gz<br/>ntfsclone v1.13.2-WIP (libntfs 10:0:0)<br/>NTFS volume version: 3.1<br/>Cluster size : 499456960 bytes (4195 MB)<br/>Current volume size: 4194866964 bytes (4195 MB)<br/>Scanning volume<br/>180.00 percent completed<br/>Accounting clusters<br/>Space in use : 3520 MB (04,1%)<br/>Saving MTFS to image<br/>4,05 percent completed</pre> | 4          |
| 🛃 🖷 Befehisfenster                                                                                                    | <b>K</b> o |

Mit Köpfchen: *ntfsclone* kopiert nur belegte Sektoren einer vorhandenen NTFS-Partition.

#### **Clever gesichert...**

Das Tool *ntfsclone* kennt die Strukturen von NTFS und spart unbelegte Blöcke aus. Ein Image ist damit nur etwas größer als der belegte Platz plus Dateisystem-Metadaten.

Optimale Ergebnisse erzielen Sie, wenn Sie Windows vor der Sicherung die Auslagerungsdatei löschen lassen.

Gehen Sie wie folgt vor, um das Dateisystem der Partition /dev/hda1 in eine Datei hda1.ntfs zu sichern:

ntfsclone -s -o hda1.ntfs /dev/hda1 Um nicht unnötig Platz für große Dateien zu verschenken, ist es ratsam gleich zu komprimieren. Statt in eine Datei schreibt

auf Plausibilität prüfen. Nach dem gleichen Prinzip, aber mit einem etwas komfortableren Frontend arbeitet *testdisk*, das zudem Fehler korrigieren kann, die durch defekte Bootloader verursacht sind. Dafür ist die Erkennungsleistung von *gpart* oft etwas besser, was sich allerdings auch in einer höheren Zahl von Fehlalarmen niederschlägt.

## Virtueller Kammerjäger

Dank Start vom sauberen Medium scheinen Live-Medien ideal zur Viren- und Wurmsuche geeignet sein. Leider hinken die meist enthaltenen freien Virenscanner deutlich der *ntfsclone* mit – in eine Pipeline. Recht effizient packt dann *gzip*:

ntfsclone -s -o -- /dev/hda1 | \
gzip -c > hda1.ntfs.gz

Eine frische Windows-Installation mit einigen Programmen passt so auf ca. 600 bis 800 MByte.

Bei der Sicherung großer Partitionen auf eine USB-Festplatte mit dem FAT32-Dateisystem (maximale Dateigröße knapp unter 4GB) oder DVDs muss das Image gesplittet werden. Das erledigt ein weiterer Eintrag in der Pipeline:

ntfsclone -s -o - /dev/hda1 | gzip -c → | split -a 3 -b 700m - hda1.ntfs.gz. Das Resultat sind 700 Megabyte große Happen, die von hda1.ntfs.gz.aaa bis hda1.ntfs.gz.zzz durchgezählt werden.

kommerziellen Konkurrenz hinterher. Sie bringen zwar beim Aufspüren typischer Mailwürmer gute Erkennungsleistungen, finden aber selten Schad-Software, die sich bereits eingenistet hat. Dank UnionFS kann jedoch unter Knoppix und Insert zusätzliche Software nachinstalliert werden. Recht gut mit Live-CDs harmoniert der Virenscanner AntiVir von www. freeav.de, der nach Download und Entpacken mit dem Kommando

./install

ins UnionFS installiert wird. Anschließend aktualisiert

> die Signaturen, woraufhin der Scanner bereitsteht. Zu überprüfende Partitionen müssen gemountet sein:

antivir -z -s ➡/media/hda1

Zum Testzeitpunkt harmonierte die in Java program...und zackig zurückgespielt

Für das Zurückspielen eines Backups muss eine gleich große oder größere NTFS-Partition vorhanden sein, die kein Dateisystem benötigt. Am einfachsten ist es natürlich bei einem unkomprimierten Image. Statt des kleinen *o* ist ein großes *O* zu verwenden:

ntfsclone -r -O /dev/hda1 ⇔hda1.ntfs

Ist das Image gepackt, muss die Pipeline umgedreht werden:

gunzip -c hda1.ntfs.gz | \ ntfsclone -r -O /dev/hda1 -

Gesplittete Images setzt cat zusammen: cat hda1.ntfs.gz.\* | gunzip -c | \ ntfsclone -r -0 /dev/hda1 -

Haben Sie die Sicherung auf eine größere Partition zurückgespielt, können Sie nach dem ersten Start von Windows erneut Knoppix booten und mit

ntfsresize /dev/hda1

das Dateisystem bis an die Partitionsgrenzen strecken. Bei der Rücksicherung auf eine frische oder zuvor "genullte" Platte benötigt Windows einen Master Boot Record:

ms-sys -m /dev/hda

mierte grafische Oberfläche leider nicht optimal mit Live-CDs, da sie alle Dateisysteme unterhalb vom Wurzelverzeichnis scannte, also den Inhalt des komprimierten Live-Dateisystems und dessen Containerdatei.

Findet AntiVir Schädlinge, sollen diese in der Regel gleich beseitigt werden. Leider bringt Linux noch keinen Kernel-NTFS-Treiber mit, der sichere Schreibzugriffe zulässt. Praktisch alle Live-CDs setzen deshalb auf so genannte Userspace-Treiber, die zwar sehr langsam arbeiten, aber immerhin für die Desinfektion einzelner Dateien ausreichen. Unter Knoppix genügt ein Rechtsklick auf die betreffende Partition und die Wahl des Menüpunktes *Lese-Schreibmodus ändern*, um Schreibrechte zu erlangen. Anschließend können mit

antivir -z -s -e -ren /media/hda1

gefundene Schädlinge ihrer angemessenen Behandlung zugeführt werden.

## Rückstandsfrei sauber

Dass die Formatierung einer Festplatte nicht genügt, um alle Daten rückstandsfrei zu löschen, zeigt bereits PhotoRec. Was also tun,

# antivir --update die Signaturen, woraufhin der Scanner bereitsteht.

damit der Käufer Ihres Rechners nicht an Ihre Urlaubsbilder und E-Mails herankommt? Am besten ist es, die Festplatte ohne Rücksicht auf Partitionen Block für Block zu überschreiben. Ein Werkzeug, das dies nach den Spezifikationen der US-Militärs mit alternierenden Mustern tut, ist DBAN. Weil aber seit dem Ende der Sieben-Zoll-Floppies noch nie mittels Restmagnetismus Daten rekonstruiert werden konnten, gehört

| /dev/hda2<br>19.53 GiB |             |        | /dev/hda3<br>23.29 GiB |           | /dev/hda6<br>26.85 GiB |              |
|------------------------|-------------|--------|------------------------|-----------|------------------------|--------------|
| Partition              | Dateisystem | Label  | Size                   | Used      | Unused                 | Markierungen |
| /dev/hda1              | ntfs        |        | 3.91 GiB               | 3.29 GIB  | 636.60 MiB             | boot         |
| /dev/hda2              | ntfs        | Volume | 19.53 GiB              | 13.08 GiB | 6.46 GiB               |              |
| /dev/hda3              | ntfs        |        | 23.29 GiB              | 7.66 GiB  | 15.63 GiB              |              |
| ∽ /dev/hda4            | extended    |        | 27.80 GiB              | -         | -                      |              |
| /dev/hda5              | linux-swap  |        | 972.65 MiB             | -         |                        |              |
| /dev/hda6              | ext3        |        | 26.85 GiB              | 2.59 GiB  | 24.26 GIB              |              |
|                        |             |        |                        |           |                        |              |
|                        |             |        |                        |           |                        |              |

Komfortabler Partitionierer: Gparted bzw. Qtparted erlauben auch die Größenänderung von NTFS-Partitionen.

das "siebenmalige Überschreiben" als einzig entwickelt wird als *atparted*, ist dieser Versisichere Löschmethode ins Reich der Agententhriller. Das "Nullen" mit einer Knoppix-CD sollte genügen und ist darüber hinaus flotter. Zum Einsatz kommt das Universal-Tool dd, das nichts anderes tut, als die Inhalte einer (Geräte-) Datei auf eine andere zu kopieren:

dd if=/dev/zero of=/dev/had

Mit Software alleine lassen sich jetzt keine Daten mehr rekonstruieren. Sollten Sie befürchten, dass jemand die Festplatten zerlegt und anhand kleinster Unterschiede in der Felddichte einzelne Bits wiederherstellt, können Sie zunächst Zufallszahlen als Datenquelle verwenden und in einem zweiten Durchgang noch einmal Nullen darüberschreiben:

dd if=/dev/urandom of=/dev/hda dd if=/dev/zero of=/dev/hda

Wollen Sie private Daten vor dem Einsenden einer defekten Festplatte an den Hersteller löschen, wird dd schnell fehlschlagen. Auch hier ist dd\_rescue die Antwort. Der Parameter -A ist nicht notwendig, da bei /dev/zero als Eingabedatei keine Lesefehler zu erwarten sind:

dd rescue /dev/zero /dev/hda

## Partitionsrochade

Auch für viele Arbeiten an der Partitionierung Ihrer Festplatten müssen Sie keine teure kommerzielle Software bemühen. Knoppix und Insert bringen mit gtparted und gparted Tools mit, die beim Verkleinern und Vergrößern von Partitionen helfen. Neuere Versionen von garted (ab 0.3) können NTFS-Partitionen auch verschieben. Da gparted aktiver on der Vorzug zu geben. Am frischesten sind die vom aparted-Projekt selbst bereitgestellten Live-CDs, die meist nur wenige Tage nach neuen Versionen des Partitionierers erscheinen.

# **Komfortabler mit Netz**

Vor Änderungen an der Partitionstabelle sollten Sie eingehängte Partitionen unmounten und die Verwendung von Auslagerungspartitionen stoppen:

## swapoff -a

Dass keine Partition mehr gemountet ist, zeigt df, mit top oder free erhalten Sie die Bestätigung, dass Swap deaktiviert wurde. Sollten Sie NTFS-Partitionen verkleinern wollen, ist es ratsam, das enthaltene Dateisystem vorher unter Windows zu defragmentieren und die Auslagerungsdatei beim Herunterfahren löschen zu lassen. Den Partitionierer starten Sie schließlich mit

## sudo qtparted

oder aus dem Startmenü der Live-Scheibe. Falls Sie "nur" Platz für eine Linux-Installation schaffen wollen, reicht es, die Windows-Partition zu verkleinern. Aktuelle Distributionen legen dann im freien Platz selbsttätig Partitionen an. jkn

Dereits die Möglichkeit, USB-Wechselmedien mit hoher Geschwindigkeit anzusprechen und CD- und DVD-Brenner nutzen zu können, ist ein gewaltiger Vorteil beim Einsatz von Linux als Rettungs- und Notfallsystem. Eine weitere große Hilfe sind die Netzwerkserver, die schnell aktiviert werden können. Am vielseitigsten ist natürlich SSH. Starten Sie den Daemon auf der Live-CD mit dem Befehl

sudo /etc/init.d/ssh start

Setzen Sie dann mit

sudo passwd

ein Passwort für den Administrator root. Der Befehl ifconfig zeigt die aktuelle IP-Adresse, unter der das Notfall-Linux erreichbar ist. Login und Datenübertragung ist von anderen Linux-Rechnern auf der Kommandozeile mit ssh oder scp möglich, ein grafisches Frontend bietet Konqueror mit dem URL-Schema

fish://root@123.45.67.89

Um von Windows-Rechnern im Netz aus per SCP auf das Knoppix zugreifen zu können, benötigen Sie das Tool WinSCP (www.winscp.net).

Fortgeschrittene Nutzer umgehen lokale Platzprobleme, indem sie beispielsweise ein mit dd\_rescue oder ntfsclone erzeugtes Image über eine Pipeline zu einem im lokalen Netzwerk erreichbaren Rechner schicken. Der auf dem entfernten Rechner auszuführende Befehl muss in Anführungszeichen gesetzt werden:

ntfsclone -o -- /dev/hda1 |

ssh ich@98.76.54.123 ",cat > /tmp/hda1.ntfs"

| 📮 Befehlsfenster - Konsole 📃                                                                                                    | . 🗆 🗙 |
|----------------------------------------------------------------------------------------------------|-------|
| Sitzung Bearbeiten Ansicht Lesezeichen Einstellungen Hilfe                                                                                                    |       |
| root@Knoppix:"# ntfsclane -s -o - /dev/hdal   gzip -c   X<br>> ssh mattias@192.168.1.247 "cat > /tp/hdal.ntfs.gz"<br>ntfsclane version: 3.1<br>Cluster size : 4096 bytes<br>Current volume size: 4194656960 bytes (4195 MB)<br>Current device size: 4194668544 bytes (4195 MB)<br>Scanning volume<br>100.00 percent completed<br>Accounting clusters<br>Space in use : 3520 MB (04.1%)<br>Saving NTFS to image |       |
| Befehlsfenster                                                                                                    | Å     |

Netzwerkweit: Ist unter Knoppix der SSH-Daemon aktiv, können Sie mit WinSCP oder Konqueror auch auf die Daten gemounteter Partitionen zugreifen und Daten über das Netzwerk sichern.